# TQDPM263 三相多功能仪表 使用说明书

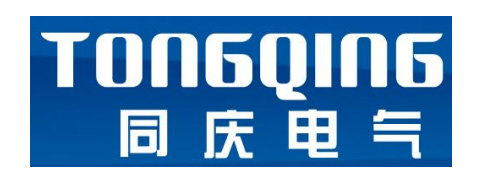

V1.0

## 杭州同庆电气设备有限公司

HANGZHOU TONG QING ELECTRIC EQUIPMENT Co., LTD

# 目录

| -, | 概述           | 3 |
|----|--------------|---|
| 二、 | 产品特点         | 3 |
| 三、 | 技术参数规格       | 4 |
| 四、 | 端子背视图及安装尺寸   | 4 |
| 五、 | 应用接线图        | 5 |
| 六、 | 注意事项         | 5 |
| 七、 | 液晶表面板操作说明    | 6 |
| 八、 | 参数设定模式操作方法 1 | 2 |

#### 一、概述

TQDPM263 主要针对配电系统而设计,采用真有效值方式,连续测量/计量三相交流电流、 电压、有功功率、无功功率、功率因数、频率、有功电度、无功电度,具有电流、电压谐波 (3<sup>~</sup>25 次谐波测量)分析功能,以高亮高清晰的数字式液晶方式显示,采用双循环界面, 可按需求配置监视界面(可实现单功能、组合功能仪表的显示效果),CT/PT 变比通过按键 即可设置。此外,采用 RS485 通信,国际标准 MODBUS 通讯协议可与上一级系统(如配电 SCADA 监控系统、DCS 系统、BA 系统、工业 PLC)相连,提升自动化水平。

### 二、产品特点

TQDPM263 的设计充分考虑了可靠性、简易性、性价比等方面,现具有以下特点:

- 可直接从电流、电压互感器接入信号
- 可任意设置 PT/CT 变比
- 2路的开入量(隔离)输入
- 2路的开出量(继电器)输出
- 多块仪表可设置不同的通讯地址,多种通信速率供选择
- 配置1个独立隔离的 RS485,可设置地址和通信速率,采用 MODBUS-RTU 协议。
- 可通信接入 SCADA、PLC 系统中
- 可与绝大多数 PLC 相连(Modcon、GE、Simens 等)
- 可与业界多种软件通讯(Intouch、Fix、组态王等)
- 测量的具体参数如下:

| 序号 | 测量参数     | 标识                   | 精度       | 注释     |
|----|----------|----------------------|----------|--------|
| 1  | 三相电压     | Ua、Ub、Uc、Uab、Ubc、Uca | 0.5级     |        |
| 2  | 三相电流     | la、lb、lc             | 0.5级     |        |
| 3  | 有功功率     | Pa、Pb、Pc、P           | 0.5级     |        |
| 4  | 无功功率     | Qa、Qb、Qc、Q           | 0.5级     |        |
| 5  | 功率因数     | COSa、COSb、COSc、COS   | 0.5级     |        |
| 6  | 频率       | F                    | ≪0. 02Hz |        |
| 7  | 视在功率     | S                    | 0.5级     |        |
| 8  | 零序电流     | 310                  | 0.5级     |        |
| 9  | 负序电流     | 312                  | 0.5级     |        |
| 10 | 零序电压     | 3U0                  | 0.5级     |        |
| 11 | 负序电压     | 3U2                  | 0.5级     |        |
| 12 | 正向有功电度   | Plmp                 | 1级       |        |
| 13 | 正向无功电度   | Qlmp                 | 1级       |        |
| 14 | 反向有功电度   | PEmp                 | 1级       |        |
| 15 | 反向无功电度   | QEmp                 | 1级       |        |
| 16 | 电流不平衡    | Ba、 Bb、 Bc           | 0.5级     | 界面不显示  |
| 17 | 谐波电流     | HRIan、HRIbn、HRIcn    | B 级      | n=3~25 |
| 18 | 谐波电压     | HRUan、HRUbn、HRUcn    | B 级      | n=3~25 |
| 19 | 电压谐波总畸变率 | THDUa、THDUb、THDUc    | B 级      |        |
| 20 | 电流谐波总畸变率 | THDIa、THIb、THDic     | B 级      |        |

#### 三、技术参数规格

【输入信号】

- ◆ 电压输入
  - 采样电压: AC57.7V、AC100V、AC220V、AC380V
  - 接线方式: 三相四线
  - 过载能力: 1.2 倍额定值(连续) 2500V/1 秒(不连续)
  - 输入负荷:小于 0.2VA
- ◆ 电流输入
  - 额定电流: 5A、1A (订货注明)
  - 过载能力: 1.2 倍额定值(连续) 100A/1 秒(不连续)
  - 输入负荷:小于 0.2VA
- ◆ 频率输入: 45~65 HZ
- ◆ 通信接线
  - RS-485 接口
  - MODBUS 协议
  - 波特率 4800~9600 bps
- 【工作环境 】
  - 工作温度: -20℃~60℃
  - 存储温度: -40℃~75℃
  - 相对湿度: 5%~90%不结露
- 【信号开入】
  - 干接点接入(仪表内部提供 DC24v 电源)
  - 光电耦合器隔离: 4000VAC.rms
- 【信号开出 】
  - 继电器: 1A/250VAC, 1A/30VDC
- 【工作电源 】
  - AC/DC 60~265V (交直流通用)
  - 功耗小于 6W

## 四、端子背视图及安装尺寸

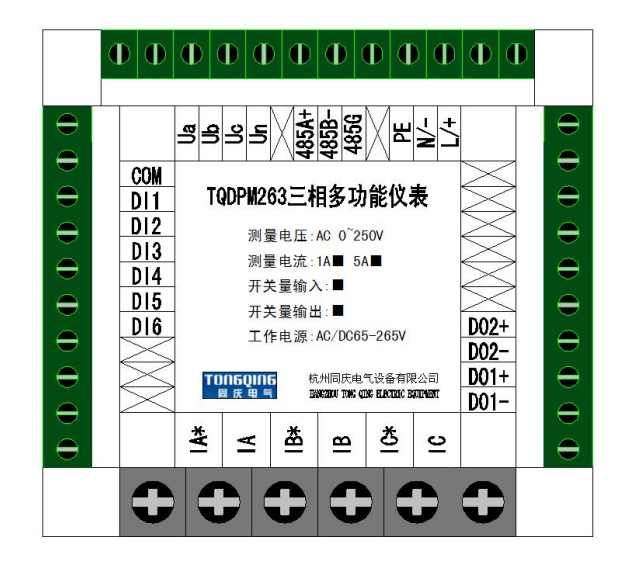

【装置外形及安装开孔尺寸】

- 安装类型:嵌入式机箱安装
- 外形尺寸: 96mm×96mm×92mm
- 安装开孔尺寸: 91mm×91mm
- 安装嵌入深度: 85mm

### 五、应用接线图

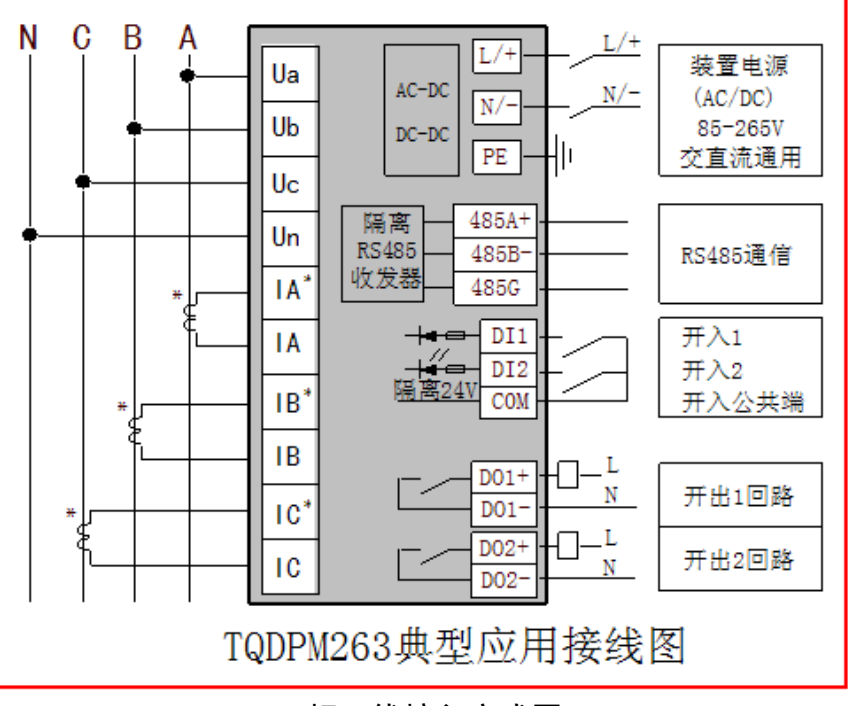

三相四线接入方式图

### 六、注意事项

◆ 电压输入

• 输入的电压应不高于产品的额定输入电压的 120%(线电压 100V 或 380V), 否则应考 虑使用 PT。电压端子输入每相需接入熔丝保护。推荐熔丝规格 1A/250V。

- ◆ 电流输入
  - 额定输入为 5A 或 1A。大于 5A 的情况应使用外部 CT;
  - 要确保输入电流与电压相对应,相序一致,方向一致;
  - 如果使用的 CT 上连有其他仪表, 接线应采用串接方式;
  - 拆下本产品电流输入连线之前,一定要确保一次回路断电或者短接 CT 二次回路!
- ◆ 通信接线

 数显多功能表提供串行异步半双工 RS-485 通信接口,采用 MODBUS-RTU 协议,各种 数据信息均可在通信线路上传送。在一条线路上可以同时连接多达 128 个数显多功能表,每 个数显多功能表均可设定其通信地址。

• 通信连接应使用带铜网的屏蔽双绞线,线径不小于 0.5mm。布线时应使通信线远离强 电电缆或其它强电场环境。

#### 七、液晶表面板操作说明

- ◆ 操作说明
  - 按键(ESC) 取消键,退出设置按键
  - 按键(-) 上翻键,也用于参数减的修改
  - 按键(+) 下翻键,也用于参数加的修改
  - 按键(ENT) 进入设置菜单,选择修改,确认修改
  - 如果系统处于参数设定模式下,按 ESC 键返回到测控模式
  - 正常时显示屏自动循环显示 21 个菜单,当长按下 ESC 键 2S 时可锁定某一个菜单。
  - 显示电压的时候,单位可能为: V/KV,三个电压的单位将保持一致
  - 显示电流的时候,单位可能为: A/KA,三个电流的单位将保持一致
  - 显示有功功率的时候,单位可能为: KW/MW 显示无功功率的时候,单位可能为: Kvar/Mvar 显示视在功率的时候,单位可能为: Kva/Mva
  - 数值显示区第四行,前面显示为 F 时,表示当前行显示为频率
  - 数值显示区第四行,前面显示为 Pf 时,表示当前行显示为功率因素
  - 当装置有有通信的时候,发送数据时右下角会显示<sup>自己</sup>图标,数据发送完后, 该图

#### 标消失

依照说明正确接线后,接通工作电源即进入全显示界面,若发现显示不全,请与我公司 联系调换。

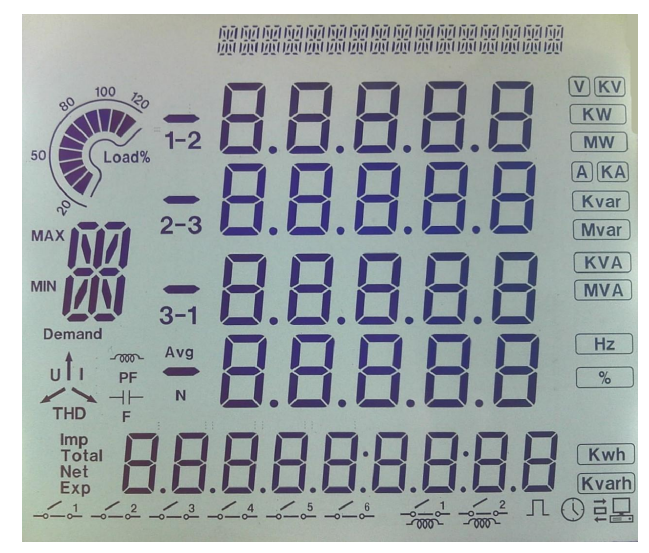

全显示 1S 后进入测量界面。使用-/+按键切换显示内容。总共 21 个显示界面。未锁定时循环显示。

◆ 显示界面 1

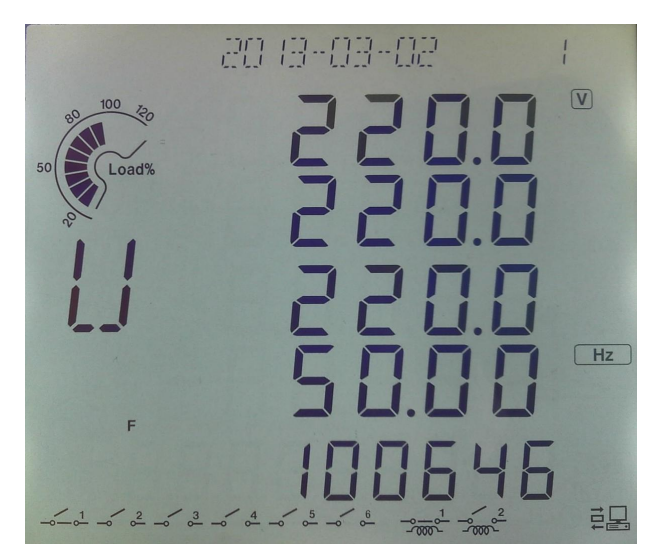

- 显示"年月日"和"界面1"
- 指示当前负荷为额定负荷的百分比
- 电量数值显示区第一行显示 Ua
- 电量数值显示区第二行显示 Ub
- 电量数值显示区第三行显示 Uc
- 电量数值显示区第四行显示 F
- 第五行显示当前时间,并闪烁时钟表。
- 电量类型指示区指示为 U, 表示为电压
- 单位指示区显示相应的电量单位
- 如果有通信有数据发送,右下有通信指示
- 开入量状态指示区显示当前开入量状态
- 开出量状态指示区显示当前开出量状态
- ◆ 显示界面 2

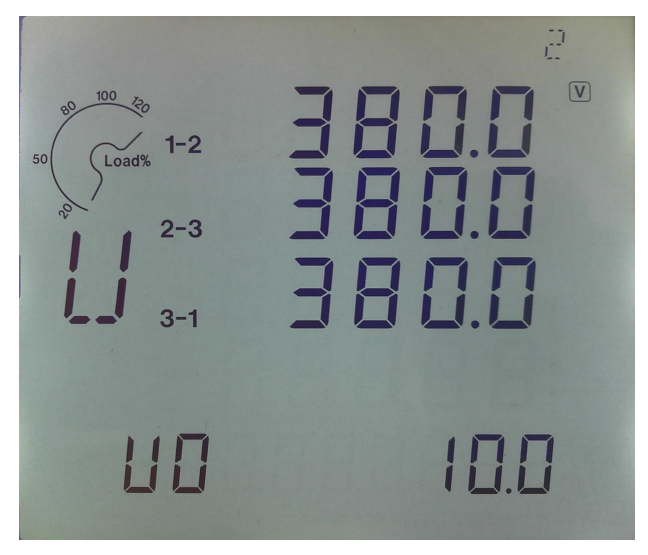

- 显示 "界面 2 "
- 指示当前负荷为额定负荷的百分比
- 电量数值显示区第一行显示 Uab
- 电量数值显示区第二行显示 Ubc
- 电量数值显示区第三行显示 Uca

- 第五行显示 UO 零序电压值, 单位 V。
- 电量类型指示区指示为 U,表示为电压,相线指示为 1-2, 2-3, 3-1 表示为线电压
- 单位指示区显示相应的电量单位
- ◆ 显示界面 3

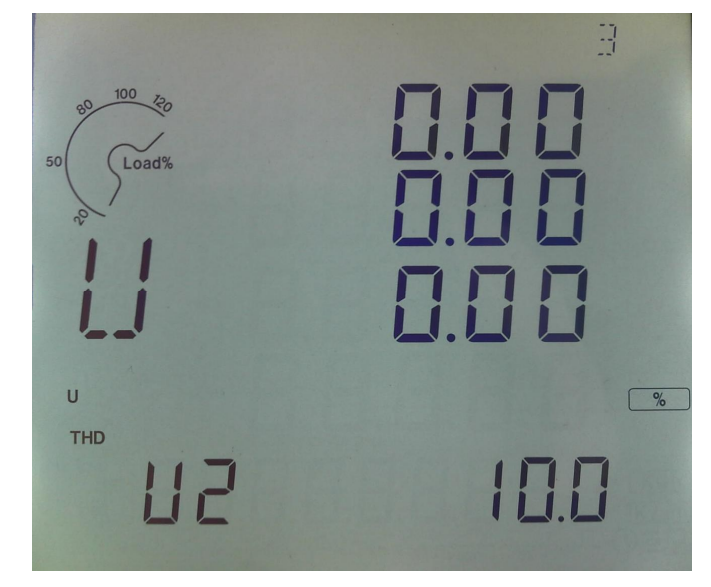

- 显示 "界面3"
- 指示当前负荷为额定负荷的百分比
- 电量数值显示区第一行显示 Ua 相电压总的谐波含有率
- 电量数值显示区第二行显示 Ub 相电压总的谐波含有率
- 电量数值显示区第三行显示 Uc 相电压总的谐波含有率
- 第五行显示 U2 负序电压值, 单位 V。
- 电量类型指示区指示为 U, 表示为电压
- THD 表示谐波含有率
- %表示谐波含有率百分比
- ◆ 显示界面 4

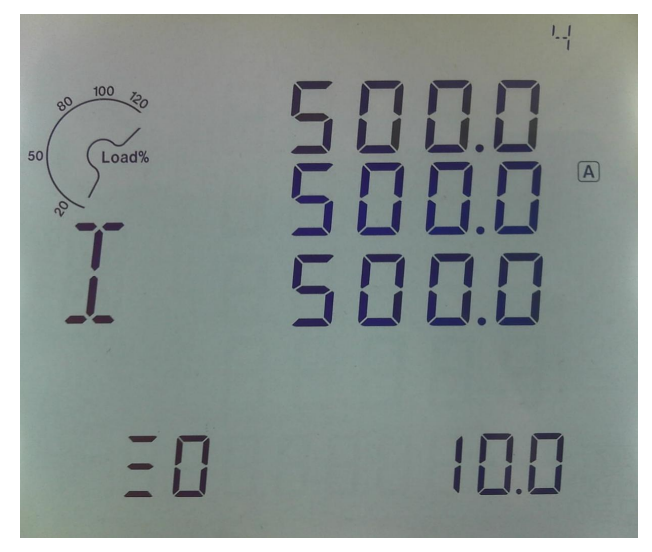

- 显示 "界面4"
- 指示当前负荷为额定负荷的百分比
- 电量数值显示区第一行显示 la 电流

- 电量数值显示区第二行显示 Ib 电流
- 电量数值显示区第三行显示 Ic 电流
- 第五行显示 10 零序电流值, 单位 A。
- 电量类型指示区指示为 I, 表示为电流
- 单位指示区显示相应的电量单位
- ◆ 显示界面 5

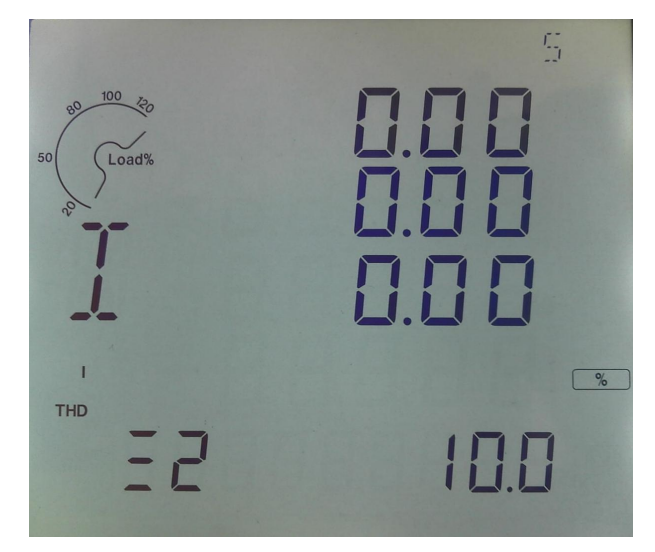

- 显示 "界面5"
- 指示当前负荷为额定负荷的百分比
- 电量数值显示区第一行显示 la 相电流总的谐波含有率
- 电量数值显示区第二行显示 Ib 相电流总的谐波含有率
- 电量数值显示区第三行显示 Ic 相电流总的谐波含有率
- 第五行显示 12 负序电流值, 单位 A。
- 电量类型指示区指示为 I,表示为电流
- THD 表示谐波含有率
- %表示谐波含有率百分比
- ◆ 显示界面 6

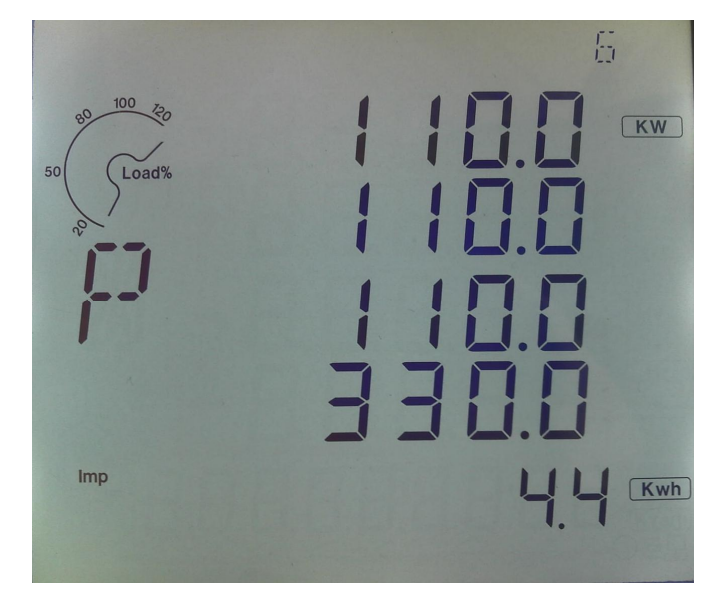

#### • 显示 "界面 6"

- 指示当前负荷为额定负荷的百分比
- 电量数值显示区第一行显示 A 相有功功率
- 电量数值显示区第二行显示 B 相有功功率
- 电量数值显示区第三行显示 C 相有功功率
- 电量数值显示区第四行显示总有功功率
- P 表示有功功率
- 第五行 Imp 表示消耗总有功电能 (P+), 单位 Kwh。
- ◆ 显示界面 7

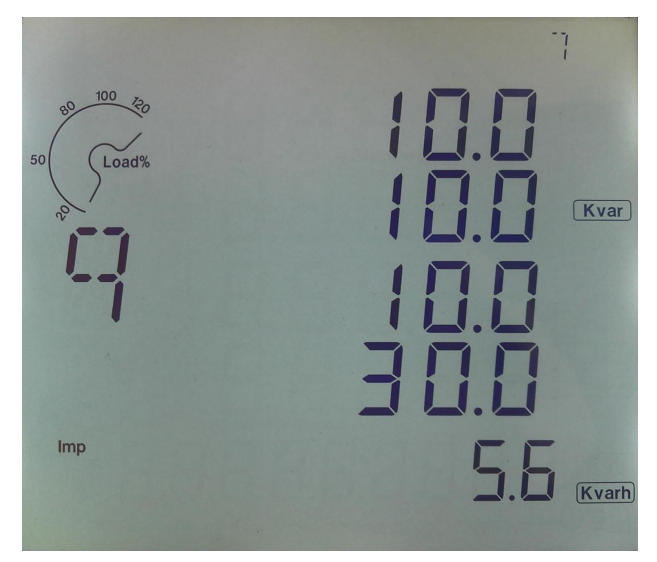

- 显示 "界面 7 "
- 指示当前负荷为额定负荷的百分比
- 电量数值显示区第一行显示 A 相无功功率
- 电量数值显示区第二行显示 B 相无功功率
- 电量数值显示区第三行显示 C 相无功功率
- 电量数值显示区第四行显示总无功功率
- q 表示无功功率
- 第五行 Imp 表示消耗总无功电能(Q+), 单位 Kvarh。
- ◆ 显示界面 8

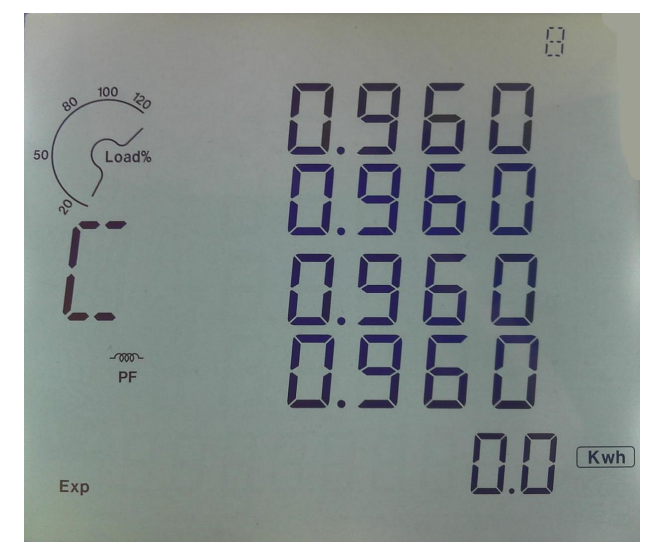

• 显示 "界面 8 "

- 指示当前负荷为额定负荷的百分比
- 电量数值显示区第一行显示 A 相功率因数
- 电量数值显示区第二行显示 B 相功率因数
- 电量数值显示区第三行显示 C 相功率因数
- 电量数值显示区第四行显示总功率因数
- C 表示功率因数
- 第五行 Exp 表示发出总有功电能 (P-), 单位 Kwh。
- ◆ 显示界面 9

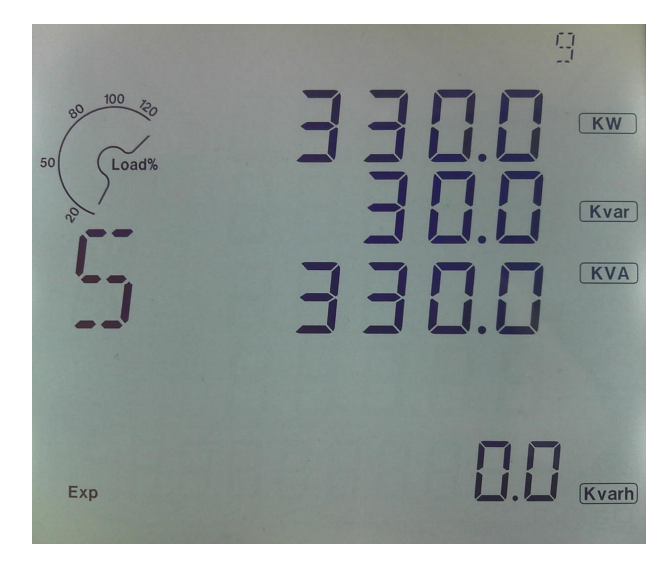

- 显示 "界面9"
- 指示当前负荷为额定负荷的百分比
- 电量数值显示区第一行显示总有功功率,单位 KW
- 电量数值显示区第二行显示总无功功率,单位 Kvar
- 电量数值显示区第三行显示总视在功率,单位 KVA
- S 表示视在功率
- 第五行 Exp 表示发出总无功电能(Q-), 单位 Kvarh。
- ◆ 显示界面 10<sup>~</sup>15

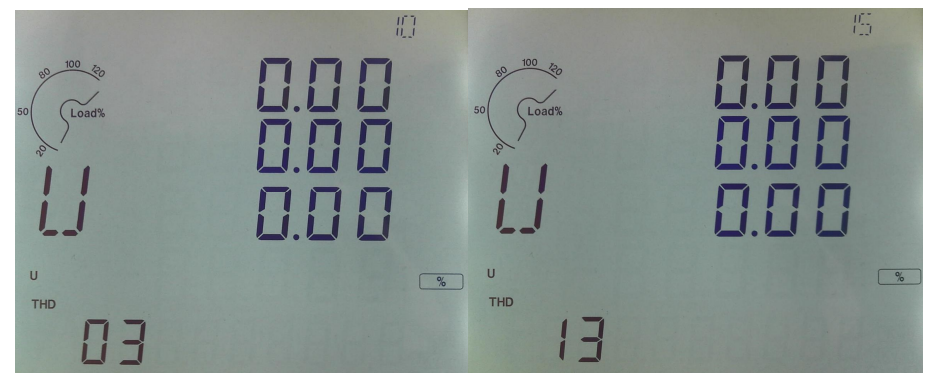

- 显示 "界面 10 "~" "界面 15 "总共 6 个显示界面,分别显示电压 3, 5, 7, 9, 11, 13 次谐波
- 指示当前负荷为额定负荷的百分比
- 电量数值显示区第一行显示 Ua 相电压 3, 5, 7, 9, 11, 13 次谐波含有率
- 电量数值显示区第二行显示 Ub 相电压 3, 5, 7, 9, 11, 13 次谐波含有率
- 电量数值显示区第三行显示 Uc 相电压 3, 5, 7, 9, 11, 13 次谐波含有率
- U表示电压, THD表示谐波

• 第五行 03 05 07 09 11 13 分别表示谐波次数, 15 17 19 21 23 25 次谐波不显示, 使用通讯可查看。

◆ 显示界面 16<sup>~</sup>21

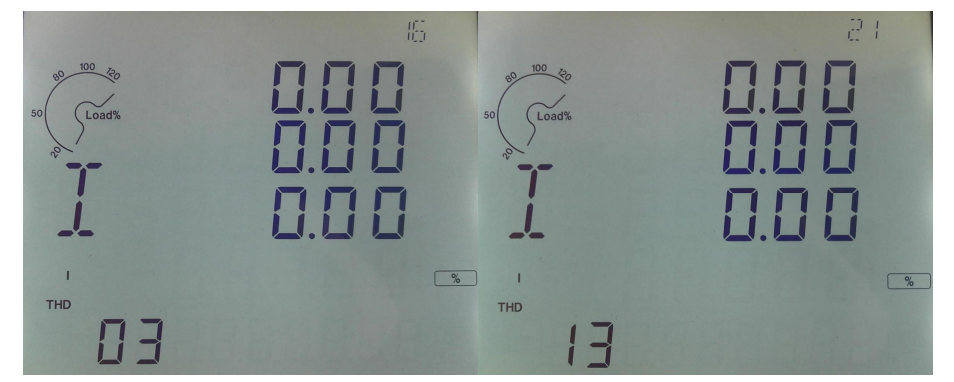

- 显示 "界面 16 "~" "界面 21 "总共 6 个显示界面,分别显示电流 3, 5, 7, 9, 11, 13 次谐波
- 指示当前负荷为额定负荷的百分比
- 电量数值显示区第一行显示 la 相电流 3, 5, 7, 9, 11, 13 次谐波含有率
- 电量数值显示区第二行显示 Ib 相电流 3, 5, 7, 9, 11, 13 次谐波含有率
- 电量数值显示区第三行显示 Ic 相电流 3, 5, 7, 9, 11, 13 次谐波含有率
- 1表示电流, THD 表示谐波

• 第五行 03 05 07 09 11 13 分别表示谐波次数, 15 17 19 21 23 25 次谐波不显示, 使用通讯可查看。

### 八、参数设定模式操作方法

- 在测控模式下,按 ENT 键进入参数查看模式,按 ESC 键返回到测控模式
- 在参数 查看模式下,按一或+键查看不同的参数

需要修改参数时,按 ENT 键进入参数设定模式,参数说明字符闪动,然后按一或
+键修改参数,修改好后按 ENT 键确认保存修改,参数说明字符停止闪动,返回到参数查
看模式。如果放弃修改,则按 ESC 键返回到参数查看模式,参数说明字符停止闪动。

♦ 设置界面 01<sup>~</sup>10

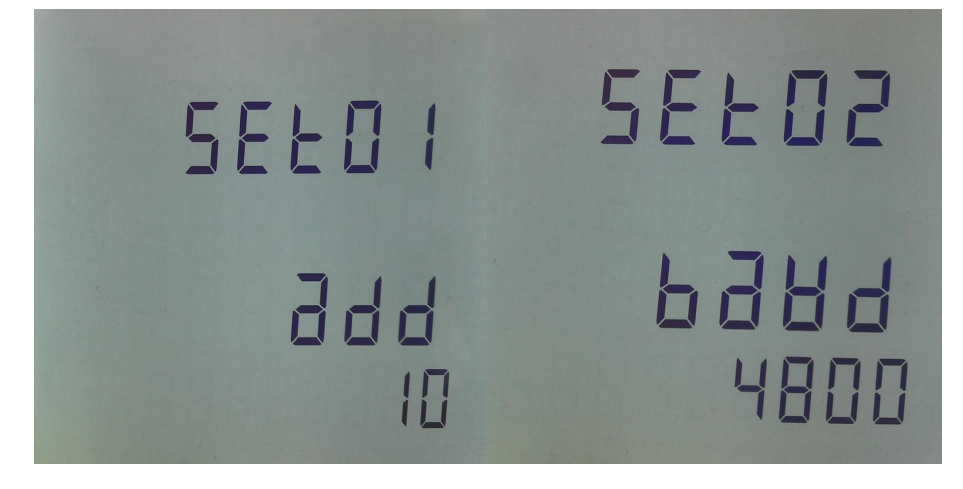

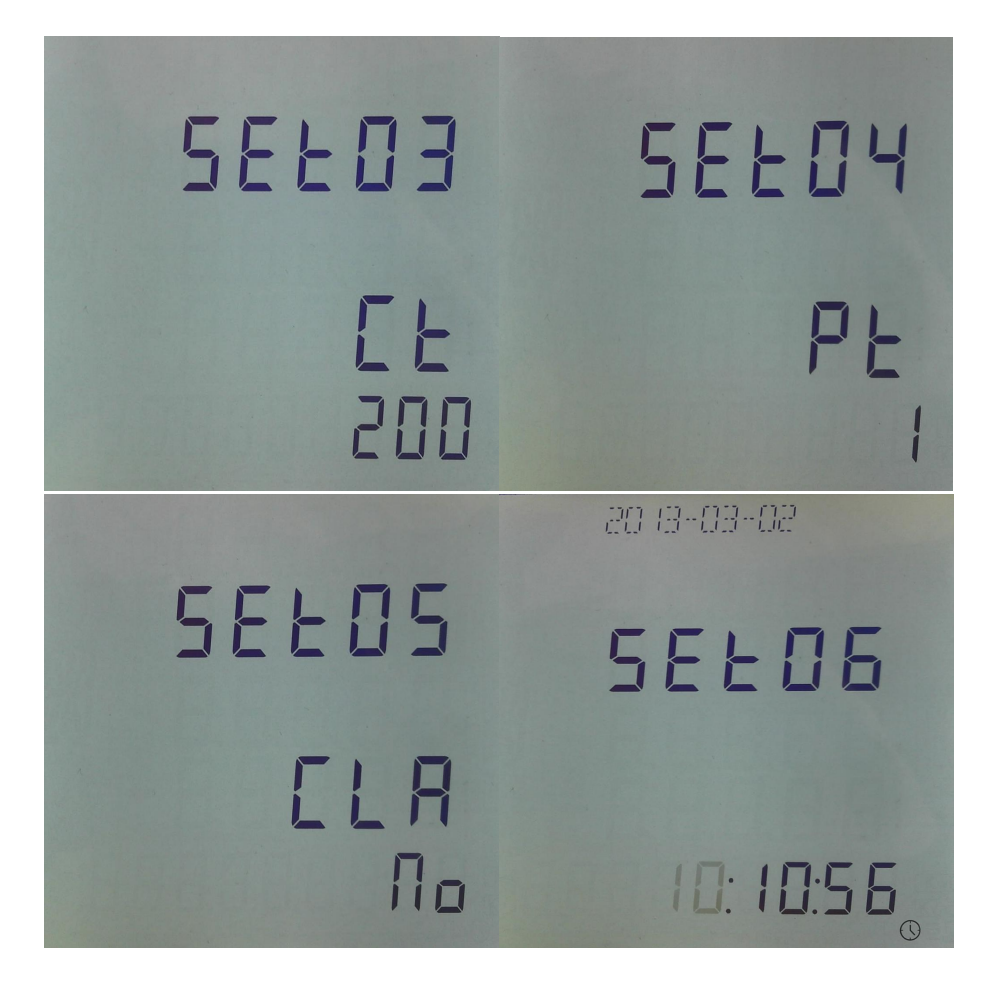

- SET01 设置通讯地址,范围: 0<sup>~</sup>255
- SET02 设置通讯波特率,波特率为 4800、9600, 无校验位, 8 位数据。
- SET03 设置 CT 比值,举例: 500/5A 设置为 100, 500/1A 时也是除以 5 设置为 100.
- SET04 设置 PT 比值,举例: 10000/100V 设置为 100,
- SET05 设置电能数据清零, "YES"清零, "NO"不清零。
- SET06<sup>~</sup> SET10 设置"年""月""日""时""分"。